# Configuración de conferencias ad hoc seguras en CUCM 15

# Contenido

## Introducción

Este documento describe la configuración de la Conferencia Ad Hoc Segura en CUCM 15.

## Prerequisites

## Requirements

Cisco recomienda que tenga conocimiento sobre estos temas:

- CUCM
- VG (Gateway de voz)
- Concepto de seguridad

### **Componentes Utilizados**

La información que contiene este documento se basa en las siguientes versiones de software y hardware.

- CUCM (modo mix) versión: 15.0.0.98100-196
- CISCO2921 versión: 15.7(3)M4b (se utiliza como CA y puente de conferencia seguro)
- Servidor NTP
- 3 teléfonos IP 8865NR

La información que contiene este documento se creó a partir de los dispositivos en un ambiente de laboratorio específico. Todos los dispositivos que se utilizan en este documento se pusieron en funcionamiento con una configuración verificada (predeterminada). Si tiene una red en vivo, asegúrese de entender el posible impacto de cualquier comando.

## Configurar

Tarea 1. Configure Secure Conference Bridge y registrese en CUCM.

Paso 1. Configure el servidor de infraestructura de clave pública y el punto de confianza.

Paso 1.1. Configure el servidor NTP y el servidor HTTP.

VG-CME-1(config)#ntp server x.x.x.x (IP address of the NTP server) VG-CME-1(config)#ip http server

Paso 1.2. Configure el servidor de infraestructura de clave pública.

VG-CME-1(config)#crypto pki server testCA VG-CME-1(cs-server)#database level complete VG-CME-1(cs-server)#database url nvram: VG-CME-1(cs-server)#grant auto VG-CME-1(cs-server)#lifetime certificate 1800

Paso 1.3. Configure el punto de confianza para la CA de prueba.

VG-CME-1(config)#crypto pki trustpoint testCA VG-CME-1(ca-trustpoint)#enrollment url <u>http://x.x.x.x80</u> (IP Address of testCA) VG-CME-1(ca-trustpoint)#revocation-check none VG-CME-1(ca-trustpoint)#rsakeypair testCA

Paso 1.4. Espere alrededor de 30 segundos, luego ejecute el comando no shutdown para habilitar el servidor testCA.

VG-CME-1(config)#crypto pki server testCA VG-CME-1(cs-server)#no shutdown %Some server settings cannot be changed after CA certificate generation. % Please enter a passphrase to protect the private key % or type Return to exit Password:

Re-enter password: % Generating 1024 bit RSA keys, keys will be non-exportable... [OK] (elapsed time was 2 seconds)

% Certificate Server enabled.

Paso 2. Configure el punto de confianza para el puente de conferencia seguro y regístrelo en testCA.

Paso 2.1. Configure el punto de confianza para el puente de conferencia seguro y denomínelo

#### SecureCFB.

VG-CME-1(config)#crypto pki trustpoint SecureCFB VG-CME-1(ca-trustpoint)#enrollment url <u>http://x.x.x.80</u> (IP Address of testCA) VG-CME-1(ca-trustpoint)#serial-number none VG-CME-1(ca-trustpoint)#fqdn none VG-CME-1(ca-trustpoint)#ip-address none VG-CME-1(ca-trustpoint)#subject-name cn=SecureCFB VG-CME-1(ca-trustpoint)#revocation-check none VG-CME-1(ca-trustpoint)#resakeypair SecureCFB

Paso 2.2. Autentique SecureCFB y escriba 'yes' para aceptar el certificado.

VG-CME-1(config)#crypto pki authenticate SecureCFB Certificate has the following attributes: Fingerprint MD5: 383BA13D C37D0E5D 9E9086E4 8C8D1E75 Fingerprint SHA1: 6DB8F323 14BBFBFF C36C224B B3404513 2FDD97C5

% Do you accept this certificate? [yes/no]: yes Trustpoint CA certificate accepted.

Paso 2.3. Inscriba SecureCFB y establezca una contraseña.

VG-CME-1(config)#crypto pki enroll SecureCFB %

% Start certificate enrollment ..

% Create a challenge password. You will need to verbally provide this password to the CA Administrator in order to revoke your certificate. For security reasons your password will not be saved in the configuration. Please make a note of it.

Password: Re-enter password:

% The subject name in the certificate will include: cn=SecureCFB

% The fully-qualified domain name will not be included in the certificate

Request certificate from CA? [yes/no]: yes

% Certificate request sent to Certificate Authority

% The 'show crypto pki certificate verbose SecureCFB' commandwill show the fingerprint.

Paso 3. Configure el punto de confianza para CUCM en Secure Concerence Bridge.

Paso 3.1. Descargue el certificado de CallManager de CUCM y copie el archivo pem (Cisco Unified OS Administration > Security > Certificate Management).

| cisco For             | sco Unified Operating System Administra<br>Cisco Unified Communications Solutions | tion                                                                                                    |      |
|-----------------------|-----------------------------------------------------------------------------------|----------------------------------------------------------------------------------------------------|------|
| Show - Settings       | Security 		Software Upgrades 		Services 		Help                                    |                                                                                                    |      |
| Certificate List      |                                                                                   |                                                                                                    |      |
| Generate Sel          | f-signed 🐴 Upload Certificate/Certificate chain 🔋 Download CTL 👔                  | Generate CSR 📳 Reuse Certificate                                                                                                    |      |
| - Status              |                                                                                   |                                                                                                    |      |
| (i) 42 records        | found                                                                             | 🗰 Certificate Details(Self-signed) - Google Chrome — 🗆 🗙                                                                                                    |      |
| •                     |                                                                                   | Not secure https://10.124.42.45/cmplatform/certificateEdit.do?cert=/usr/local/cm/.securit                                                                                                    | . –  |
| Certificate Lis       | t (1 - 42 of 42)                                                                  |                                                                                                    |      |
| Find Certificate L    | ist where Certificate 🗸 begins w                                                  | Certificate Details for CUCMPUB15.uc.com, CallManager                                                                                                    |      |
|                       |                                                                                   | Regenerate Regenerate CSR Regenerate CSR Regenerate CSR Regenerate Regenerate CSR Regenerate CSR Regenerate CSR Regenerate Regenerate Regnerate Regenerate Regenerate |      |
| Certificate *         | Common Name/Common Name_SerialNumber                                              |                                                                                                    |      |
| CallManager           | CUCMPUB15.uc.com 610028ab5938cc7f750ce00ce87830cd                                 | Status                                                                                                    |      |
| CallManager-<br>ECDSA | CUCMPUB15-EC.uc.com 6d3fb0e8a6dd696ec3a09b710385f052                              | U Status: Ready                                                                                                    | l    |
| CallManager-<br>trust | Cisco Root CA 2048 5ff87b282b54dc8d42a315b568c9adff                               | Certificate Settings                                                                                                    | 1    |
| CallManager-          | Cisco Manufacturing CA SHA2 02                                                    | Certificate Purpose CallManager                                                                                                    |      |
| CallManager-          | CUCMSUB15.uc.com_7d27ef85c0ad25d2ab6fc3e5e44503b7                                 | Certificate Type certs<br>Certificate Group product-cm                                                                                                    |      |
| CallManager-          | Cisco Root CA M2 01                                                               | Description(friendly name) Self-signed certificate generated by system                                                                                                    |      |
| CallManager-          | Cisco Manufacturing CA 6a6967b300000000003                                        | Certificate File Data                                                                                                    | 1    |
| trust<br>CallManager- | Cisco Root CA 2099 019a335878ce16c1c1                                             | Certificate:                                                                                                    |      |
| trust<br>CallManager- | Cisco Manufacturing CA III 04302a0b364ce2da93                                     | Version: 3 (0x2)<br>Serial Number:                                                                                                    | _2   |
| trust<br>CallManager- | CUCPUB15.uc.com 7d189df401224dd197999e611637584d                                  | 61:00:28:ab:59:38:cc:7f:75:0c:e0:0c:e8:78:30:cd<br>Signature Algorithm: sha256WithRSAEncryption                                                                                                    |      |
| trust                 | CUCCUB15_EC up com /a6f2cs1b1/602b60247d66722s2027s                               | Issuer: C = CN, O = cisco, OU = a, CN = CUCMPUB15.uc.com, ST = c, L = b<br>Validity                                                                                                    | 18   |
| trust                 |                                                                                   | Not Before: Sep 8 10:15:06 2023 GMT<br>Not After : Sep 6 10:15:05 2028 GMT                                                                                                    |      |
| CallManager-<br>trust | cucl5pub-EC.dltaclab.com_5d83b03dfb167b8b6d46243e0ee19c60                         | Subject: C = CN, O = cisco, OU = a, CN = CUCMPUB15.uc.com, ST = c, L = b<br>Subject Public Key Info:                                                                                                    |      |
| CallManager-<br>trust | ACT2_SUDI_CA_61096e7d0000000000c                                                  | Public Key Algorithm: rsaEncryption<br>RSA Public-Key: (2048 bit)                                                                                                    |      |
| CallManager-<br>trust | CUCSUB15.uc.com 54d2204dc0aab6ea71b13f11a736ef3a                                  | Modulus:                                                                                                    |      |
| CallManager-<br>trust | CUCPUB15-EC.uc.com_6b5fc677355e12022298681907f1fde2                               | Regenerate Generate CSR Download .PEM File Download .DER File                                                                                                    | - 11 |
| CallManager-<br>trust | Cisco Basic Assurance Root CA 2099 01a65af15ee994ebe1                             |                                                                                                    | _2   |
| CallManager-<br>trust | CAPF-6eb54dd8                                                                     | Close                                                                                                    | - 11 |
| CallManager-<br>trust | cuc15pub.dltaclab.com_459213e7b3bd797cd027446fa45c9631                            |                                                                                                    |      |
| CallManager-<br>trust | High Assurance SUDI CA 0a6475524cd8617c62                                         |                                                                                                    |      |

Descargar certificado de CallManager

Paso 3.2. Configure Trust Point, pegue el archivo pem y escriba yes para aceptar el certificado.

VG-CME-1(config)#crypto pki trustpoint cucm-pub VG-CME-1(ca-trustpoint)# enrollment terminal VG-CME-1(ca-trustpoint)# revocation-check none VG-CME-1(ca-trustpoint)# crypto pki authenticate cucm-pub

Enter the base 64 encoded CA certificate. End with a blank line or the word "quit" on a line by itself

-----BEGIN CERTIFICATE-----

MIIDozCCAougAwIBAgIQYQAoq1k4zH91DOAM6HgwzTANBgkqhkiG9w0BAQsFADBc MQswCQYDVQQGEwJDTjEOMAwGA1UECgwFY2lzY28xCjAIBgNVBAsMAWExGTAXBgNV BAMMEENVQ01QVUIxNS51Yy5jb20xCjAIBgNVBAgMAWMxCjAIBgNVBAcMAWIwHhcN MjMwOTA4MTAxNTA2WhcNMjgwOTA2MTAxNTA1WjBcMQswCQYDVQQGEwJDTjEOMAwG A1UECgwFY2lzY28xCjAIBgNVBAsMAWExGTAXBgNVBAMMEENVQ01QVUIxNS51Yy5j b20xCjAIBgNVBAgMAWMxCjAIBgNVBAcMAWIwggEiMA0GCSqGSIb3DQEBAQUAA4IB DwAwggEKA0IBAQD4XfdI9MWY/bSDXzGjtd301vYqKdRpqVYpWD7E+NrH7zRgHhz+ M7gAeqdRCSC/iKUF2g44rCRjIM0C/9xN3pxvOnNequg/Tv0wjpHm0X2O4x0daH+F AwEIWNYZZvUQ6+2xtkTuUcqeXDnnbS6fLIadP/CfgQwKX5U1Ec575ypUet6Fp2n2 4UouLQ5iFEMmX9gzGR7YKjeE+t61X5NmvYc6IyP8MH77sgvti7+xJurIJUnvBFG2 ELXM0rL7uUoqw/rjMT6XxK+0Ft4bkOsVnjI+vOUUBU0TcbFFrsfrcOnVQjPJhHue MLAaRzkDo5p1xo+UnNgv2uSH9HAID/NS1VTDAgMBAAGjYTBfMAsGA1UdDwQEAwIC tDAdBgNVHSUEFjAUBggrBgEFBQcDAQYIKwYBBQUHAwIwHQYDVR00BBYEFKrIBeQi OF6Hp0QCUfVYzKWiXx2hMBIGA1UdEwEB/wQIMAYBAf8CAQAwDQYJKoZlhvcNAQEL BQADggEBAJSw2vOwJ4UatmkaFpeLc9B1YZr8X6BkxBY1skW2qOLps61ysjDG61VQ GjxpPLMY1ISylVr5dqGyjcaGLCUDUUcu66zEPxFNGnSYimBBhGR6NrDyo4YjOk+S 1I3TfRK+2F9NMhW2xTvuygoXLtyibvrZULhNo3vDPYQdTe1z54oQNU4BD8P+MCq9 +MzltCXEpVU6Jp71zC5HY+GF+Ab/xKBNzDjyY+OT8BFiO2wC8aaEaBvByNRzCSPD MpU5cRaKVip2pszoR9mG3Rls4CkK93OX/OzFqkIemDmY5WcylcCsybxAMbjdBDY9 err7iQZzjoW3eD5HxJKyvSffjDRtqg8= -----END CERTIFICATE-----

Certificate has the following attributes: Fingerprint MD5: 259A3F16 A5111877 901F00C8 F58C5CE3 Fingerprint SHA1: E4E91B76 B09C8BDF 81169444 BF5B4D77 E0738987

% Do you accept this certificate? [yes/no]: yesTrustpoint CA certificate accepted.% Certificate successfully imported

Paso 4. Configure CUCM para confiar en el puente de conferencia seguro.

Paso 4.1. Copie el certificado de uso general y guárdelo como un archivo SecureCFB.pem. Copie el certificado de la CA y guárdelo como archivo testCA.pem.

VG-CME-1(config)#crypto pki export SecureCFB pem terminal % CA certificate: -----BEGIN CERTIFICATE-----MIIB+zCCAWSgAwIBAgIBATANBgkqhkiG9w0BAQQFADARMQ8wDQYDVQQDEwZ0ZXN0 Q0EwHhcNMjQwNTEwMDg0NDI3WhcNMjcwNTEwMDg0NDI3WjARMQ8wDQYDVQQDEwZ0 ZXN0Q0EwgZ8wDQYJKoZIhvcNAQEBBQADgY0AMIGJAoGBAM2Lqils9nddF0x/YN7y hhp9KGl2Eb8Zxg9E2mXfKpHOpbcGEic5ain+rXf1gauA8/pNYwvBurAZm2pWzFHQ q4qGL8KWDwJCPTwPI5rJOJAMIYzMh4WdQerWP4iEl2LGtxCb1q8b3w0wJE0Q2OG4 4kDSeArkKe0cb26WZC1oVK1jAgMBAAGjYzBhMA8GA1UdEwEB/wQFMAMBAf8wDgYD VR0PAQH/BAQDAgGGMB8GA1UdIwQYMBaAFJOFqPH+VBcd01d9SzCphNkWGqcWMB0G A1UdDgQWBBSThajx/IQXHdNXfUswqYTZFhqnFjANBgkqhkiG9w0BAQQFAAOBgQAS V8x9QjJ5pZKmezDYvxPDFe4chlkCD7o8JOcutSdAi7H+2Z+GO4CF55EDTZdLZPtn GwQ01gbtDX07PTrOYRWOSZLSJSdPQITJ3WDNr+NBhZjfe6EzfsLasD8L0VYG96GX vjRQbdRmqbrG5H0ZUUz0cu93AXjnRl2nLoAkKcrjcQ== -----END CERTIFICATE-----% General Purpose Certificate: -----BEGIN CERTIFICATE-----MIIB6jCCAVOgAwIBAgIBAjANBgkqhkiG9w0BAQUFADARMQ8wDQYDVQQDEwZ0ZXN0 Q0EwHhcNMjQwNTEwMDg1NTA4WhcNMjcwNTEwMDg0NDI3WjAUMRIwEAYDVQQDEwlT ZWN1cmVDRkIwgZ8wDQYJKoZIhvcNAQEBBQADgY0AMIGJAoGBALhk11yOPnUNtjEQ JLJIMPnoc6Zb9vDrGoIIMdsz/cZwKTiGCs9PYYxwcPBExOOR+XrE9MmEO7L/tR6n NkKz84ddWNz0gg6wHWM9gcje22bIsIeU6UCxo4ovra2pExXphusqEmg5yLQwyeJc 5JqcoAYXuRpnKLTfn5Nnh6iUCsWrAgMBAAGjTzBNMAsGA1UdDwQEAwIFoDAfBgNV HSMEGDAWgBSThajx/IQXHdNXfUswqYTZFhqnFjAdBgNVHQ4EFgQU3y9zfDoTJ8WV XIpX3wdcieq1zpkwDQYJKoZIhvcNAQEFBQADgYEABfaa6pqRaDyfpW/tu5pXBRHP SfZzpv+4ktsjAiOG7oGJGT0RpnuiKCq+V2oucJBtWWAPbVx+ZBG3Eogi1c2GoDLK yYvuaf9zBJHIcM5mv6x81qxLF7FKZaepQSYwsQUP50/uKXa0435Kj/CZoLpKhXR2 v/p2jzF9zyPIBuQGOEo= -----END CERTIFICATE-----

Paso 4.2. Cargue SecureCFB.pem en el almacén de confianza de CallManager en CUCM (Cisco Unified OS Administration > Security > Certificate Management).

| Upload Certificate/Certificate chain                              |                                      |                                           |  |
|-------------------------------------------------------------------|--------------------------------------|-------------------------------------------|--|
| Deload 🖳 Close                                                    |                                      |                                           |  |
| Status<br>Warning: Uploading a cl                                 | uster-wide certificate will dis      | tribute it to all servers in this cluster |  |
| Upload Certificate/Certific                                       | ate chain                            |                                           |  |
| Certificate Purpose*<br>Description(friendly name)<br>Upload File | tomcat-trust<br>Choose File SCFB.pem | ✓                                         |  |
| Upload Close                                                      | em.                                  |                                           |  |
| -                                                                 |                                      |                                           |  |

```
Cargar SecureCFB.pem
```

Paso 5. Configure el puente de conferencia seguro en VG.

VG-CME-1(config)#voice-card 0 VG-CME-1(config-voicecard)# dsp service dspfarm

VG-CME-1(config)#dspfarm profile 666 conference security VG-CME-1(config-dspfarm-profile)# trustpoint SecureCFB VG-CME-1(config-dspfarm-profile)# codec g711ulaw VG-CME-1(config-dspfarm-profile)# codec g711alaw VG-CME-1(config-dspfarm-profile)# codec g729r8 VG-CME-1(config-dspfarm-profile)# maximum sessions 4 VG-CME-1(config-dspfarm-profile)# associate application SCCP

VG-CME-1(config)#sccp local GigabitEthernet 0/1 VG-CME-1(config)#sccp ccm x.x.x.x identifier 666 version 7.0+ (IP address of CUCM) VG-CME-1(config)#sccp

VG-CME-1(config)#sccp ccm group 666 VG-CME-1(config-sccp-ccm)# associate ccm 666 priority 1 VG-CME-1(config-sccp-ccm)# associate profile 666 register SecureCFB

VG-CME-1(config)#dspfarm profile 666 conference security VG-CME-1(config-dspfarm-profile)# no shutdown

Paso 6. Configure Secure Conference Bridge en CUCM (Administración de Cisco Unified CM > Recursos multimedia > Conference Bridge > Agregar nuevo).

| Cisco Unified                                                                                                    | ed CM Administration<br>Communications Solutions                                                          |
|----------------------------------------------------------------------------------------------------|----------------------------------------------------------------------------------------------------|
| System - Call Routing - Med                                                                                          | lia Resources 👻 Advanced Features 👻 Device 👻 Application 👻 User Management 👻 Bulk Administration 👻 Help 👻 |
| Conference Bridge Configur                                                                                           | ration                                                                                                    |
| Save 🗙 Delete 🗋 C                                                                                                    | copy 🎦 Reset 🥒 Apply Config 🖵 Add New                                                                     |
| - Status<br>i Status: Ready                                                                                          |                                                                                                    |
| - Conference Bridge Informat<br>Conference Bridge : SecureCFf<br>Registration: Registered<br>IPv4 Address: 10.124.42 | tion<br>3 (SecureCFB)<br>1 with Cisco Unified Communications Manager CUCMPUB15<br>2.5                     |
| -IOS Conference Bridge Info                                                                                          |                                                                                                    |
| Conference Bridge Type*                                                                                              | Cisco IOS Enhanced Conference Bridge                                                                      |
| Device is trusted                                                                                                    |                                                                                                    |
| Conference Bridge Name*                                                                                              | SecureCFB                                                                                                 |
| Description                                                                                                    | SecureCFB                                                                                                 |
| Device Pool*                                                                                                    | Default 🗸                                                                                                 |
| Common Device Configuration                                                                                          | None >                                                                                                    |
| Location*                                                                                                    | Hub_None                                                                                                  |
| Device Security Mode*                                                                                                | Encrypted Conference Bridge                                                                               |
| Use Trusted Relay Point*                                                                                             | Default 🗸                                                                                                 |
|                                                                                                    |                                                                                                    |
| Save Delete Copy F                                                                                                   | teset Apply Config Add New                                                                                |
| <b>() .</b>                                                                                                    |                                                                                                    |

Configurar puente de conferencia seguro

#### Tarea 2. Registre 3 teléfonos IP 8865NR con modo de seguridad.

#### Establezca Device Security Profile en el modo cifrado del teléfono IP.

| ┌ Protocol Specific Information - |                                                      |              |
|-----------------------------------|------------------------------------------------------|--------------|
| Packet Capture Mode*              | None                                                 | ]            |
| Packet Capture Duration           | 0                                                    |              |
| BLF Presence Group*               | Standard Presence group                              |              |
| SIP Dial Rules                    | <pre>&lt; None &gt; </pre>                           | •]           |
| MTP Preferred Originating Codec*  | 711ulaw 🗸                                            |              |
| Device Security Profile*          | Universal Device Template - Security Profile - Encry |              |
| Rerouting Calling Search Space    | < None > 🗸 🗸                                         |              |
| SUBSCRIBE Calling Search Space    | < None > V                                           | •]           |
| SIP Profile*                      | < None >                                             | View Details |
| Digest User                       | < None > V                                           | •]           |
| Media Termination Point Requir    | ed                                                   |              |
| Unattended Port                   |                                                      |              |
| □ Require DTMF Reception          |                                                      |              |

Establecer el perfil de seguridad del dispositivo en modo cifrado

El teléfono IP muestra el modo de seguridad con cifrado en Admin settings > Security Setup.

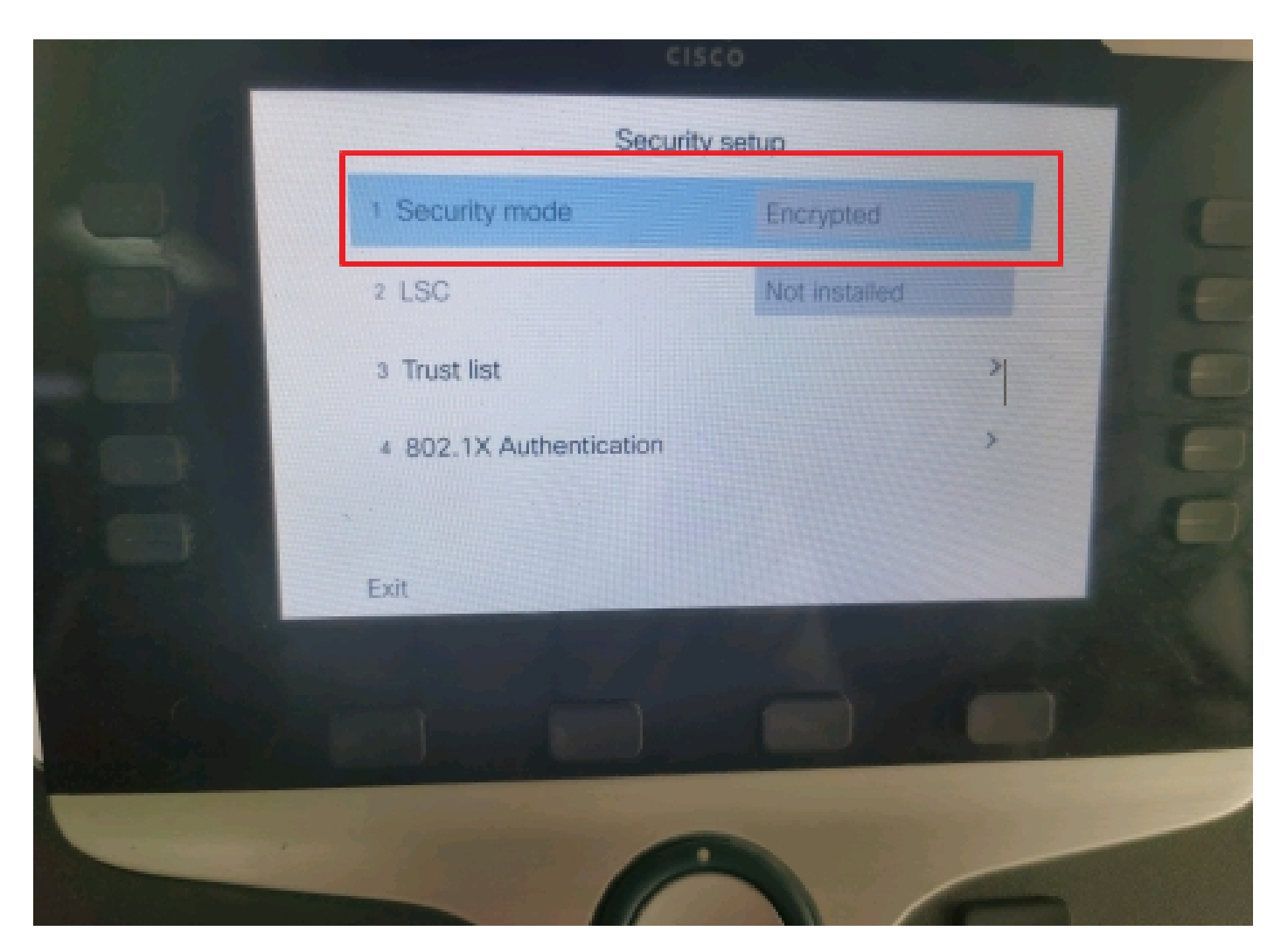

El modo de seguridad estaba cifrado

Tarea 3. Configure la lista de grupos de recursos de medios con Secure Conference Bridge y asígnela a los teléfonos IP.

Paso 1. Cree un grupo de recursos de medios MRG\_SecureCFB y asígnele SecureCFB (Administración de Cisco Unified CM > Recursos de medios > Grupo de recursos de medios).

| System 👻         | Call Routing - Me    | dia Resources 🔻                           | Advanced Features 💌   | Device - | Application - | User Management 👻 | Bu |
|------------------|----------------------|-------------------------------------------|-----------------------|----------|---------------|-------------------|----|
| Media Res        | source Group Cor     | nfiguration                               |                       |          |               |                   |    |
| Save             | X Delete             | Copy 🕂 Add M                              | New                   |          |               |                   |    |
| (i) Statu        | is: Ready            |                                           |                       |          |               |                   |    |
| _ Media Re       | source Group Stat    | tus                                       |                       |          |               |                   |    |
| Media Res        | ource Group: Secur   | eCFB (used by 0                           | ) devices)            |          |               |                   |    |
| _Media Re        | source Group Info    | ormation                                  |                       |          |               |                   |    |
| Name*            | MRG_SecureCFB        |                                           |                       |          |               |                   |    |
| Descriptio       | n                    |                                           |                       |          |               |                   |    |
| _<br>_ Devices f | or this Group——      |                                           |                       |          |               |                   |    |
| Available I      | Media Resources**    | ANN_2<br>ANN_4<br>CFB_2<br>CFB_4<br>IVR_2 |                       |          |               | •                 |    |
| Selected N       | 1edia Resources*     | SecureCFB (CFB                            | 3)                    |          |               |                   |    |
|                  | ulti apat far MOH Au | l                                         | no multi cost MOU ros |          | ilabla)       | ·                 |    |

Creación de un grupo de recursos de medios MRG\_SecureCFB

Paso 2. Cree una lista de grupos de recursos de medios MRGL\_SecureCFB y asígnele MRG\_SecureCFB (Administración de Cisco Unified CM > Recursos de medios > Lista de grupos de recursos de medios).

|             | I OF CISCO OF    | incu communicatio  | nis solutions     |          |               |                   |        |
|-------------|------------------|--------------------|-------------------|----------|---------------|-------------------|--------|
| System -    | Call Routing 🔻   | Media Resources 🔻  | Advanced Features | Device 🔻 | Application - | User Management 🔻 | Bulk A |
| Media Res   | ource Group      | List Configuration | 1                 |          |               |                   |        |
| Save        |                  |                    |                   |          |               |                   |        |
| _ Status —  |                  |                    |                   |          |               |                   |        |
| (i) Statu   | s: Ready         |                    |                   |          |               |                   |        |
| _ Media Res | source Group     | List Status        |                   |          |               |                   |        |
| Media Res   | ource Group Lis  | t: New             |                   |          |               |                   |        |
| _Media Res  | source Group     | List Information — |                   |          |               |                   |        |
| Name* M     | RGL_SecureCFE    | 3                  |                   |          |               |                   |        |
| ┌ Media Res | source Groups    | for this List      |                   |          |               |                   |        |
| Available N | 1edia Resource   | Groups             |                   |          |               | <b>A</b>          |        |
|             |                  |                    |                   |          |               |                   |        |
|             |                  |                    |                   |          |               | -                 |        |
|             |                  |                    | **                |          |               |                   |        |
| Selected M  | ledia Resource ( | Groups MRG_Secure  | eCFB              |          |               |                   |        |
|             |                  |                    |                   |          |               | *                 |        |
|             |                  |                    |                   |          |               | Ţ                 |        |
|             |                  |                    |                   |          |               |                   |        |

Creación de una Lista de Grupos de Recursos de Medios MRGL\_SecureCFB

#### Paso 3. Asigne la lista de grupos de recursos de medios MRGL\_SecureCFB a todo el 8865NR.

| CIS    | For Cisco Unified Communications Solutions     | ation                                     |                                            | Skip to Content      | Navigation Cisco Unified Civ |
|--------|------------------------------------------------|-------------------------------------------|--------------------------------------------|----------------------|------------------------------|
| System | ▼ Call Routing ▼ Media Resources ▼ Advanced Fe | atures • Device • Application • User Mana | gement 👻 Bulk Administration 👻 Help 🔹      | ,                    |                              |
| Phone  | Configuration                                  |                                           |                                            | Related Links:       | Back To Find/List            |
| 🔒 s    | ave 🗙 Delete [ Copy 🎦 Reset 🧷 Apply            | Config 🕂 Add New                          |                                            |                      |                              |
| 7      | Add a new SD                                   | Device is Active                          |                                            |                      |                              |
| 8      | R Add a new SD                                 | V Device is trusted                       |                                            |                      |                              |
| Ů      | And the st                                     | MAC Address*                              | A4B439D38E15                               |                      | (SEPA4B439D38E1              |
| 9      | Carl Add a new SD                              | Description                               | SEPA4B439D38E15                            |                      |                              |
| 10     | Carl Add a new SD                              | Current On-Premise Onboarding Method is a | set to Autoregistration. Activation Code v | will only apply to o | onboarding via MRA.          |
|        | Unassigned Associated Items                    | Require Activation Code for Onboarding    |                                            |                      |                              |
| 11     | Add a new SD                                   | Allow Activation Code via MRA             |                                            |                      |                              |
| 12     | Alerting Calls                                 | Activation Code MRA Service Domain        | Not Selected                               | ~                    | View Details                 |
| 13     | All Calls                                      | Device Pool*                              | test                                       | ~                    | View Details                 |
| 14     | Answer Oldest                                  | Common Device Configuration               | < None >                                   | ~                    | View Details                 |
| 15     | arms Add a new BLE Directed Call Park          | Phone Button Template*                    | Standard 8865NR SIP                        | ~                    |                              |
| 10     | This                                           | Softkey Template                          | < None >                                   | ~                    |                              |
| 16     | Call Park                                      | Common Phone Profile*                     | Standard Common Phone Profile              | ~                    | View Details                 |
| 17     | Call Pickup                                    | Calling Search Space                      | < None >                                   | ~                    |                              |
| 18     | CallBack                                       | AAR Calling Search Space                  | < None >                                   | ~                    |                              |
| 19     | Do Not Disturb                                 | Media Resource Group List                 | MRGL_SecureCFB                             | ~                    |                              |
| 20     | Group Call Pickup                              | User Hold MOH Audio Source                | < None >                                   | ~                    |                              |
| 21     | Hunt Group Logout                              | Network Hold MOH Audio Source             | < None >                                   | ~                    |                              |
| 22     | The Intercom [1] - Add a new Intercom          | Location*                                 | Hub_None                                   | ~                    |                              |
| 23     | Malicious Call Identification                  | AAR Group                                 | < None >                                   | ~                    |                              |
| 24     | Mart Ma Carfanan                               | User Locale                               | < None >                                   | ~                    |                              |

Asignar lista de grupos de recursos de medios

## Verificación

IP Phone 1 con DN 1001, IP Phone 2 con DN 1002, IP Phone 3 con DN 1003.

Paso de prueba.

- 1. 1001 llame al 1002.
- 2. Tecla programable de conferencia de prensa 1001 y llame al 1003.

3. Tecla programable de la conferencia de prensa 1001 para hacer participar a la Conferencia ad hoc segura.

Los teléfonos IP de Cisco muestran un icono de seguridad de conferencia para indicar que la llamada fue cifrada.

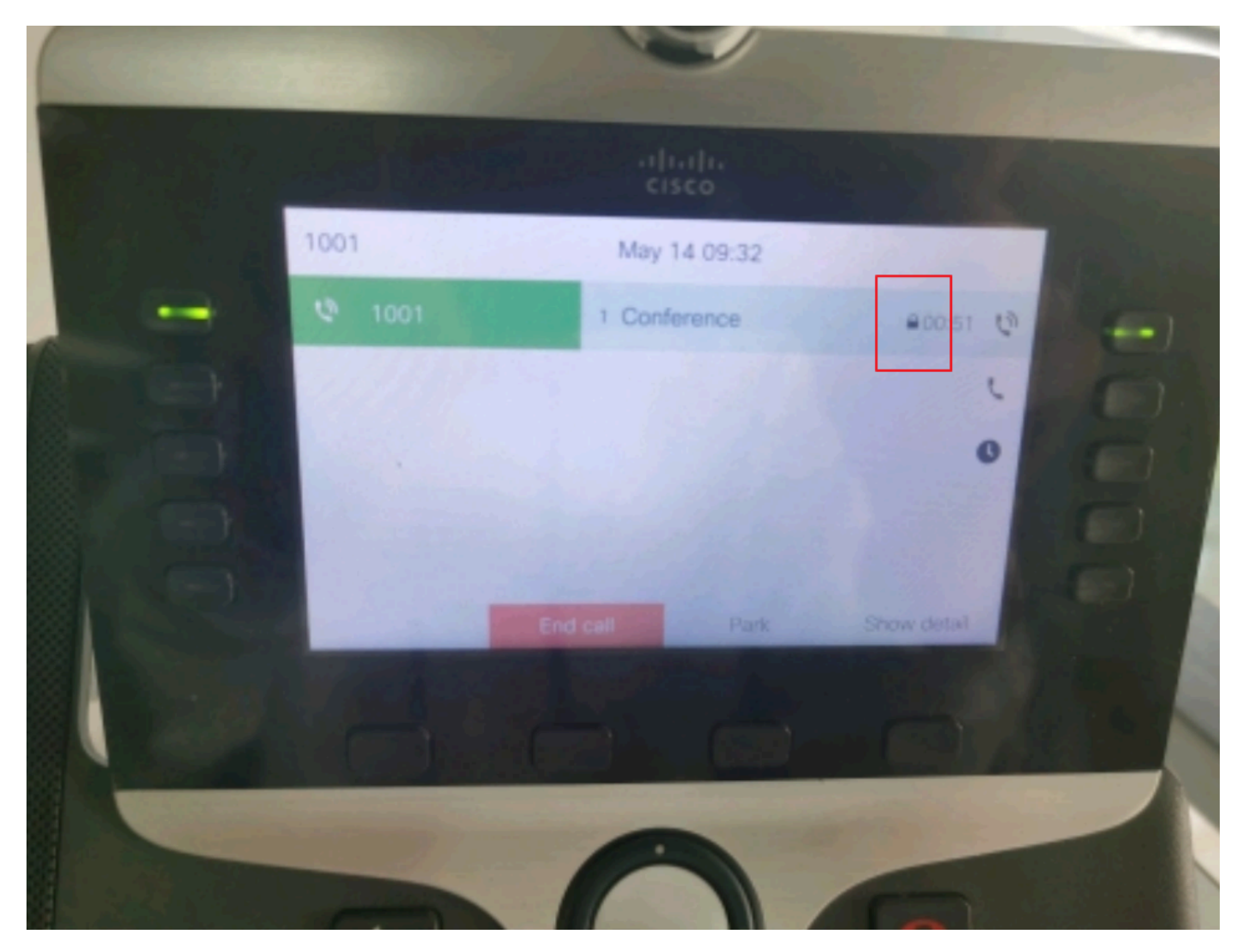

La llamada de prueba estaba cifrada

# Troubleshoot

Recopile la siguiente información mediante RTMT.

Cisco CallManager (los registros de llamadas proporcionan información sobre las llamadas, la carpeta sdl contiene seguimientos de CUCM).

Desde el seguimiento de SDL, se observa que 1001 envía un mensaje SIP REFER cuando 1001 presiona la tecla programable de la conferencia a las conferencias 1002 y 1003.

00018751.002 |17:53:18.056 |AppInfo |SIPTcp - wait\_SdlReadRsp: Mensaje TCP SIP entrante de x.x.x.x en el puerto 51320 índice 7 con 2039 bytes:

[587,NETO]

REFER sip:CUCMPUB15 SIP/2.0

Vía: SIP/2.0/TLS x x x x 51320;branch=z9hG4bK4d786568

De: "1001" <sip:1001@x.x.x.x>;tag=a4b439d38e15003872a7c133-28fd5212

Para: <sip:CUCMPUB15>

ID de llamada: a4b439d3-8e150010-2f865ab1-7160f679@x.x.x.x

Fecha: martes 14 de mayo de 2024 09:53:17 GMT

CSeq: 1000 REFER

Agente de usuario: Cisco-CP8865NR/14.2.1

Aceptar: application/x-cisco-remote-response+xml

Caducidad: 60

Reenvíos máximos: 70

Contacto: <sip:8a854224-e17e-93da-8e71-6a2796f28fc7@x.x.x.x:51320;transport=tls>;+u.sip!devicename.ccm.cisco.com="SEPA4B439D38E15"

Referencia: "1001" <sip:1001@x.x.x.x>

Consulte: cid:3e94126b@x.x.x.x

Content-Id: <3e94126b@x.x.x.x>

| ermitir:                                                            |
|---------------------------------------------------------------------|
| CK,BYE,CANCEL,INVITE,NOTIFY,OPTIONS,REFER,REGISTER,UPDATE,SUBSCRIBE |

Longitud del contenido: 1069

Tipo de contenido: application/x-cisco-remote-request+xml

Content-Disposition: session;handling=required <?xml version="1.0" encoding="UTF-8"?> <x-cisco-remote-request> <softkeyeventmsg> <softkeyevent>Conferencia</softkeyevent> <dialgid> <callid>a4b439d3-8e150007-1991b55f-00f9dcf7@x.x.x.x</callid> localtag>a4b439d38e1500333f1eb5d4-68656916</localtag> <remotetag>171~ca425666-d5e7-42aa-a428-23dde46063a5-17600290</remotetag> </dialgid> linenumber>0</linenumber> <participantnum>0</participantnum> <consultdialgid> <callid>a4b439d3-8e150008-415a60f5-7c35c82d@x.x.x.x</callid> localtag>a4b439d38e15003562c2c59a-69dbf571</localtag> <remotetag>176~ca425666-d5e7-42aa-a428-23dde46063a5-17600292</remotetag> </consultdialgid> <state>false</state> <joindialogid> <callid></callid> <localtag></localtag> <remotetag></remotetag> </joindialogid> <eventdata>

- <invocationtype>explicit</invocationtype>
- </eventdata>
- <userdata></userdata>

<softkeyid>0</softkeyid>

<applicationid>0</applicationid>

</softkeyeventmsg>

</x-cisco-remote-request>

00018751.003 |17:53:18.056 |AppInfo |SIPTcp - SignalCounter = 300

A continuación, CUCM realiza un análisis de dígitos y, por último, enruta al dispositivo SecureCFB.

00018997.000 |17:53:18.134 |SdlSig |CcRegisterPartyB ltcc\_register\_party\_b [Cdcc(1,100,39,7) |1.100.251.1.33^\*^\* |Cc(1,100,38,1) |[R:N-H:0,N:2,L:0,V:0,Z:0,D:0] CI=17600297 CI.branch=0 CSS= AdjunctCSS= cssIns=0 aarCSS= aarDev=F FQDN=pi=0si1 CallRef=0 OLC=1 Name=locale: 1 Name: 4 UnicodeName: pi: 0 encodeType=10 qsig-encodeType=10 ConnType=3 XferMode=8 ConnTime=3 nwLoc IpAddrMode=0 ipAddrType=0 ipv4=x.x.x.x:0 region=Default capCount=6 devType=1 mixerCld=16778218 mediaReg=0 portToPort.loc=0 MOH.MRGLPkid= MOH.userHoldID=0 MOH.netHoldID=0 MOH.supp=1 devName=SECURECFB mobileDevName= origEMCCCallingDevName= mobilePartyNumber=pi 0si1 mobileCallType=0 ctiActive=F ctiFarEndDev=1 ctiCCMId=1 devCepn=38281c14-d78f-46d6-8199-63297bcfddae lineCepn= activeCaps=0 VideoCall=F MMMUpdateCapMask=0x3e MMCap=0x1 SipMask: BFCPAllowed=F IXAAllow F devCap=0 CryptoCapCount=6 secure=3 loginId= UnicodeName: retriesVideo=FromTag=ToTag=CallId= UAPortFlag=F wantDTMFRecep=1 provOOB=0 supp DTMF=1 DTMF Cfg=1 DTMF PT=() DTMF reqMed=1 isPrefAltScript=F cdpnPatternUsage=2 audioPtyId=0 doNotAppendLineCSS F callingDP= BCUpdate=0 ccBearCap.itc=0 ccBearCap.l=0 ccBearCap.itr=0 protected=1 flushCapIns=0 geolocInfo=null locPkid= locName= deductBW=F destinationShareId= videoTrafficClass=BridgeParticipantID no especificado callingUser= remoteClusterID= isEMCCDevice=F dtmCall=F dtmPrimaryCI=0 dtmMedia IFPid=(0,0,0,0) dtmMcNodeId=0 dtmMTPForDTMFTranslation=F emc=T QSIGIMERoute=F eo=0 eoUpdt=1 vCTCUpdt=1 honorCodec=F honorUpdt=1 finalCalledPartition= cTypeUpdt=0 BibEnabled=0 RecordingQSIGAPDUSupported=F FarEndDeviceName=LatentCaps=icidVal= icidGenAddr= oioi= tioi= ptParams= CAL={v=-1, m=-1, tDev=F, res=F, devType=0} displayNameUpdateFieldFlag=0 CFBCtrlSecIcon=F connBeforeANN=F Información de presentación externa [pi=0si1locale: 1 Nombre: UnicodeName: pi: 0 mIsCallExternal=F ] ControlProcessType=0 controlProcessTypeUpdateFieldFlag=1 orig Pi=0

## Información Relacionada

- <u>https://www.cisco.com/c/en/us/td/docs/voice\_ip\_comm/cucm/security/15\_0/cucm\_b\_security-guide-release-15.pdf</u>
- Soporte técnico y descargas de Cisco

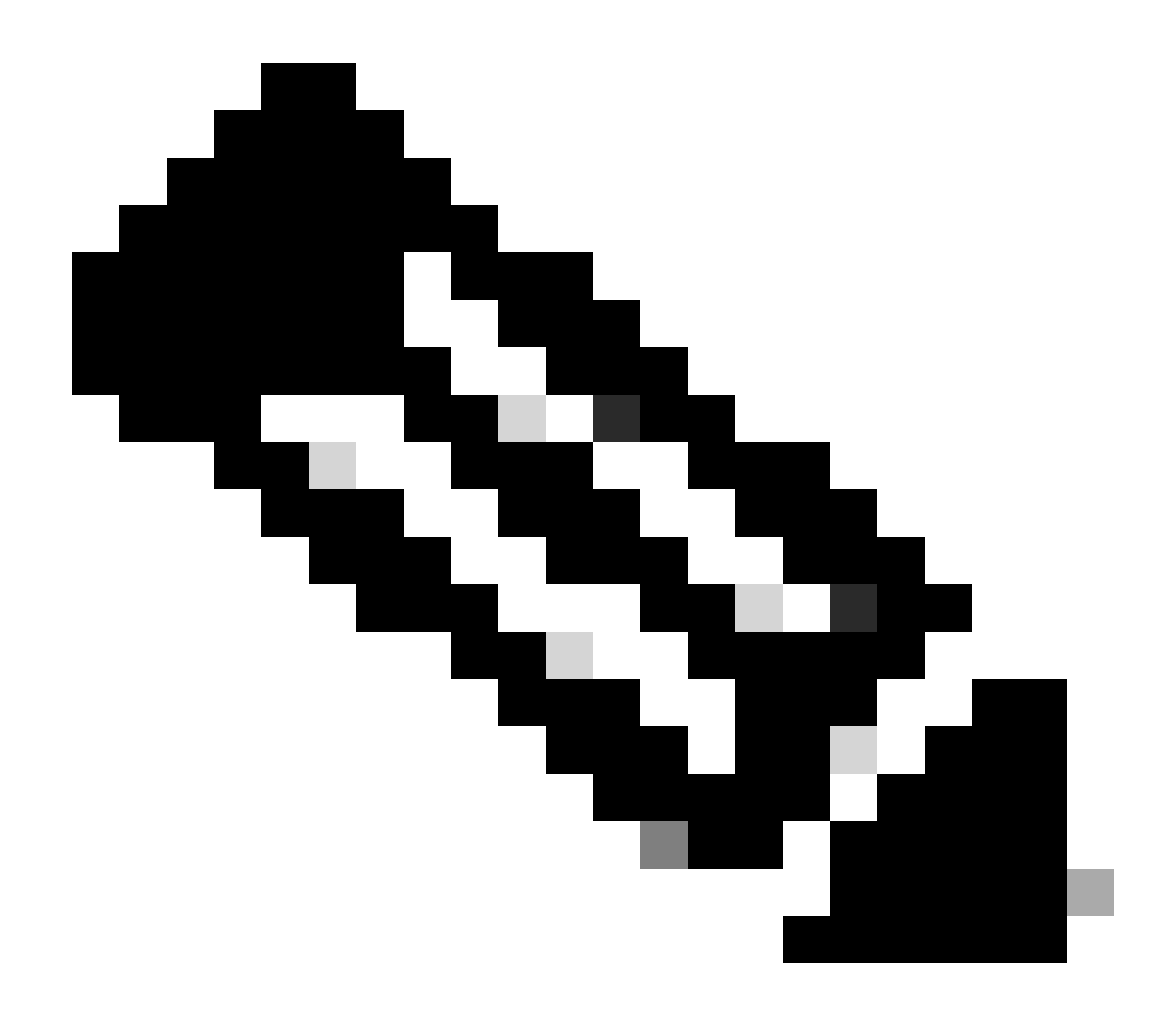

Nota: Conferencia segura a través de troncales y gateways Unified Communications Manager admite conferencias seguras a través de troncales intracluster (ICT), troncales/gateways H.323 y gateways MGCP; sin embargo, los teléfonos cifrados que ejecutan la versión 8.2 o anteriores vuelven a RTP para las llamadas ICT y H.323, y los medios no se cifran. Si una conferencia incluye un troncal SIP, el estado de la conferencia segura es no seguro. Además, la señalización de troncales SIP no admite notificaciones de conferencia seguras a participantes fuera del clúster.

#### Acerca de esta traducción

Cisco ha traducido este documento combinando la traducción automática y los recursos humanos a fin de ofrecer a nuestros usuarios en todo el mundo contenido en su propio idioma.

Tenga en cuenta que incluso la mejor traducción automática podría no ser tan precisa como la proporcionada por un traductor profesional.

Cisco Systems, Inc. no asume ninguna responsabilidad por la precisión de estas traducciones y recomienda remitirse siempre al documento original escrito en inglés (insertar vínculo URL).